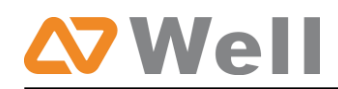

# mPBX Security Configuration Guide

Version: V1.4

Date: March 25<sup>th</sup>, 2013

Yeastar Technology Co., Ltd.

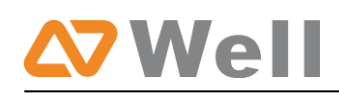

# Contents

| 1. | Secu          | rity Configuration for Web GUI                                    | 3  |
|----|---------------|-------------------------------------------------------------------|----|
| 1  | l.1.          | Change the default access port for HTTP on Options page           | 3  |
| 1  | L. <b>2</b> . | Change the default password for the web GUI                       | 4  |
| 2. | Disa          | ble SSH on LAN Settings Page                                      | 4  |
| 2  | 2.1.          | Disable SSH                                                       | 4  |
| 2  | 2.2.          | Change the default password for SSH                               | 5  |
| 3. | Secu          | rity Configuration for Extensions                                 | 6  |
| 3  | 3.1.          | Change the default SIP Port                                       | 6  |
| 3  | 3.2.          | Disable guest calls                                               | 6  |
| 3  | 3.3.          | Security Configuration for remote extensions                      | 6  |
| 3  | 3.4.          | Set an enhanced password and enable IP restriction for extensions | 7  |
| 4. | Set u         | up Proper Firewall Rules                                          | 8  |
| 5. | Aler          | t Settings 1                                                      | 13 |
| 5  | 5.1.          | IPATTACK                                                          | L3 |
| 5  | 5.2.          | WEBLOGIN 1                                                        | 14 |
| 6. | Note          | e 1                                                               | 16 |

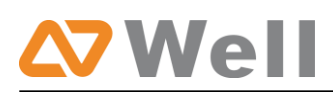

VoIP attacks, although it is not an everyday occurrence, it does exist. While using VoIP, system security is undoubtedly one of the issues we care about most. But with the appropriate configuration, and some basic safety habits, we can improve the security of the telephone system. Moreover, the powerful built-in firewall function in mPBX is adequate to enable the system to run safely and stably.

This guide will introduce the highest defense level in mPBX, and we strongly recommend that you configure firewall and other security options according to this guide, to prevent the attack fraud and the system failure or calls loss. Note: In this guide, the configuration options marked with '\*' only exist in 2.17.XX.XX and above versions, namely, 3.2 guest calls option, 3.3 remote registered option, and 5 alarm settings.

# 1. Security Configuration for Web GUI

## 1.1. Change the default access port for HTTP on Options page

Select Internal Settings -> Options -> General Preferences -> HTTP Bind Port

| General Preferences         |               |  |
|-----------------------------|---------------|--|
| Ring Timeout 0:             | 0 s           |  |
| MAX Call Duration           | 000 s         |  |
| Maximum Concurrent Calls    |               |  |
| Music On Hold:              | almriver 💌    |  |
| Tone Region                 | zech Republic |  |
| HTTP Bind Port              | 0             |  |
| FXO Mode                    | ZECH 🔻        |  |
| Virtual Ring Back Tone 0:   | •             |  |
| Distinctive Caller ID 😉 :   | io 💌          |  |
| Follow Me Prompt            | 'es 🔻         |  |
| Music on hold for Follow Me | efaut 🔻       |  |
| Invalid Phone Number Prompt | •             |  |
| Busy Line Prompt            |               |  |
| Dial Failure Prompt         | •             |  |

Figure 1-1

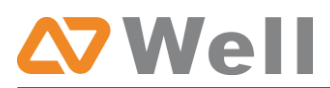

## 1.2. Change the default password for the web GUI

Select System Settings -> Change Password

| Change | e Password \$ |                      |       |   |  |
|--------|---------------|----------------------|-------|---|--|
| Chang  | je Password   |                      |       |   |  |
|        |               | User:                | admin | • |  |
|        |               | Enter Old Password:  |       |   |  |
|        |               | Enter New Password:  |       |   |  |
|        |               | Retype New Password: |       |   |  |

Figure1-2

# 2. Disable SSH on LAN Settings Page

### 2.1. Disable SSH

Select LAN Settings -> Enable SSH. If external debugging isn't required, please select "No".

| LAN Settings    |                 |
|-----------------|-----------------|
| DHCP:           | No -            |
| Enable SSH:     | No - Port: 8022 |
| Hostname:       | MyPBX           |
| IP Address:     | 192.168.4.151   |
| Subnet Mask :   | 255.255.254.0   |
| Gateway :       | 192.168.5.1     |
| Primary DNS :   | 192.168.5.1     |
| Secondary DNS : |                 |
| IP Address2:    |                 |
| Subnet Mask2:   |                 |

Figure 2-1

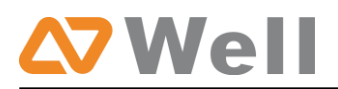

### 2.2. Change the default password for SSH

We can use the Linux command passwd to change root password of mPBX.

1. Login via putty.exe

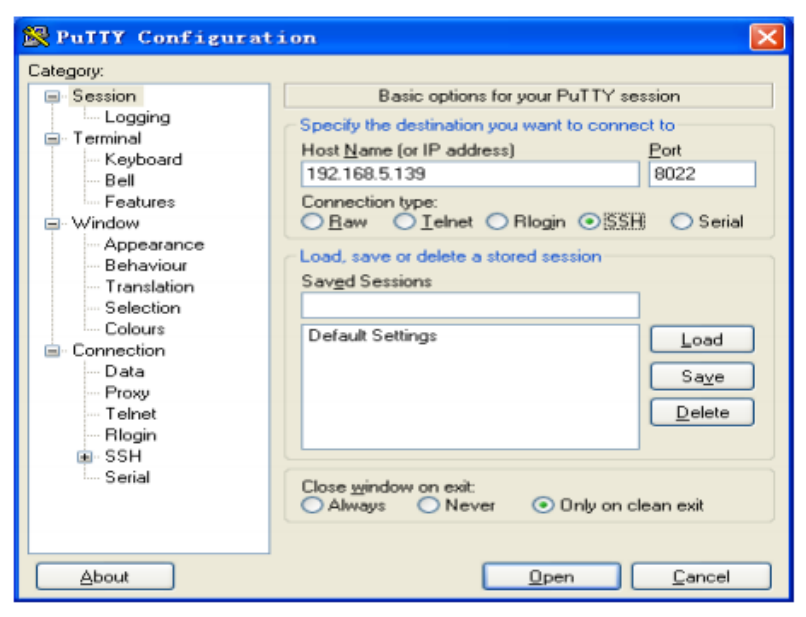

Figure 2-2

2. The default username is root and the default password is ys123456.

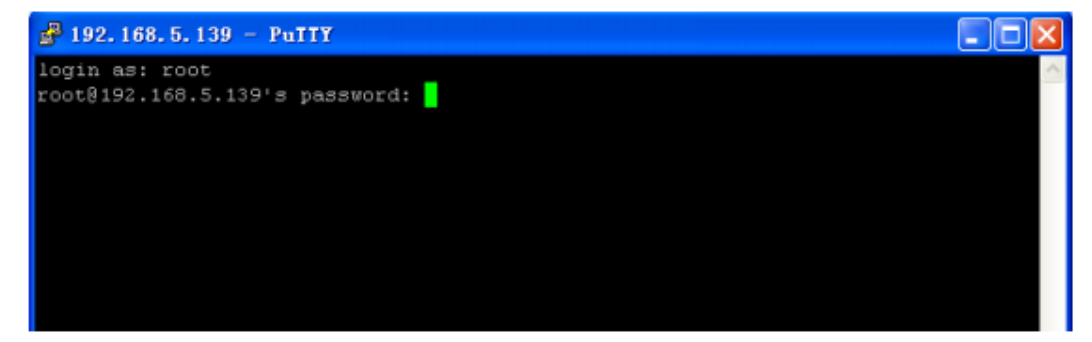

Figure 2-3

3. Step 2 use command passwd to change the root 's password

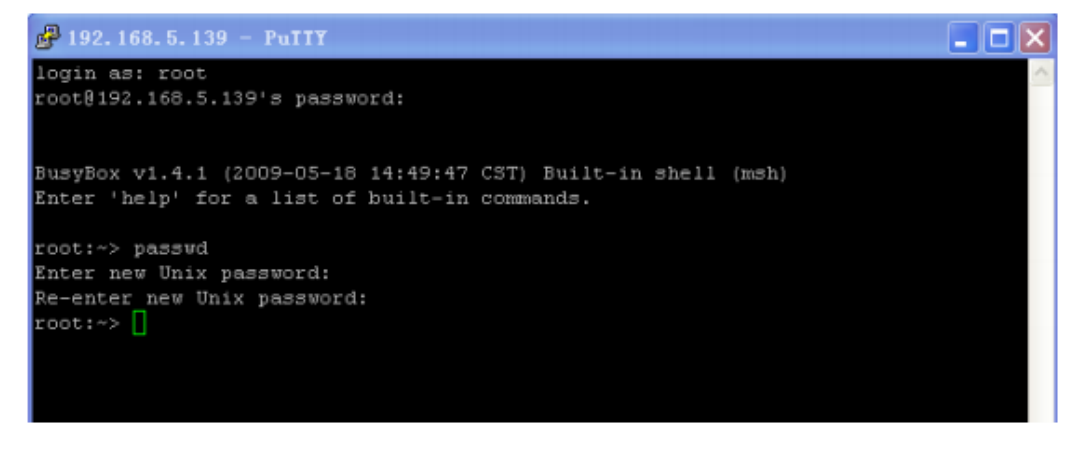

Figure 2-4

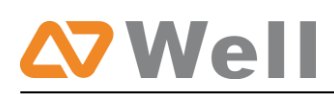

# 3. Security Configuration for Extensions

## 3.1. Change the default SIP Port

Select SIP settings -> General -> UDP Port

| General |                   |                  |         |   |
|---------|-------------------|------------------|---------|---|
|         |                   | UDP Port         | 5060    |   |
|         | Enable            | TCP Port         | 5060    |   |
|         | Enable            | TLS Port         | 5061    |   |
|         |                   | RTP Port Start:  | 10001   |   |
|         |                   | RTP Port End:    | 10200   |   |
|         |                   | DTMF Mode 0:     | rfc2833 | ٠ |
| Max     | Registration/Subs | cription Time 0: | 3600    |   |
| Min     | Registration/Subs | cription Time 0: | 60      |   |

Figure 3-1

### 3.2. Disable guest calls

Select SIP settings -> Advanced Settings -> Allow Guest

| Advanced Settings 🛠              |        |       |
|----------------------------------|--------|-------|
| From Field:                      | From   | •     |
| To Field:                        | INVITE | -     |
| 180 Ringing:                     |        |       |
| Remote Party ID <sup>(1)</sup> : | □ send | Trust |
| Allow Guest 1                    | No     | •     |
| Pedantic 1                       | No     |       |
| Session-timers 0:                | Accept | *     |
| Session-expires                  | 1800   | s     |
| Session-minse 🛈                  | 90     | s     |
| Session-refresher:               | Uas    | •     |

Figure 3-2

## **3.3. Security Configuration for remote extensions**

If remote registration isn't required, please disable it.

| Optional Settings 🛠 |                       |                       |  |  |  |  |
|---------------------|-----------------------|-----------------------|--|--|--|--|
| VoIP Settings       |                       |                       |  |  |  |  |
| NAT:                | Qualify: 🔽            | Enable SRTP           |  |  |  |  |
| Transport: UDP 💌    | DTMF Mode : RFC2833 - | Register Remotely 🛈 : |  |  |  |  |

Figure 3-3

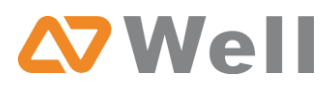

# 3.4. Set an enhanced password and enable IP restriction for extensions

1) Set a new extension password at the higher security level, e.g. AjK5Up1G.

| Edit Extension - 500 |                 | X                   |
|----------------------|-----------------|---------------------|
| General              |                 |                     |
| Type: SIP 💌          | Extension : 500 | Password : AjK5Up1G |
| Name 🛈: 500          | Caller ID: 500  |                     |

Figure 3-4

2) Enable IP restriction and enter the permitted "IP address/Subnet mask", e.g. 192.168.5.136.

| Optional Settings A                    |                                       |                |
|----------------------------------------|---------------------------------------|----------------|
| VoIP Settings<br>NAT :  Transport: UDP | Qualify: 🔽<br>DTMF Mode 🛈 : RFC2833 🔻 | Enable SRTP    |
| IP Restriction                         | tion <sup>1</sup> :                   |                |
| Permitted 'IP address                  | /Subnet mask' 1 🛈: 192.168.5.136/2    | 55.255.255.255 |
| Permitted 'IP address                  | /Subnet mask' 2 🛈:                    |                |
| Permitted 'IP address                  | /Subnet mask' 3 🛈:                    |                |
| Permitted 'IP address                  | /Subnet mask' 4 🛈:                    |                |

Figure 3-5

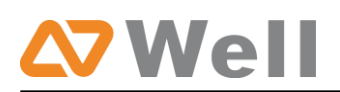

# 4. Set up Proper Firewall Rules

**Note**: Please backup the configurations on backup and restore page before you go ahead. In the case that you lock the device, you can reset to factory default and restore the previous configurations. Below example rules works with mPBX firmware version 2.15.xx.xx or higher versions.

Step 1. Enable firewall on firewall page of mPBX.

Step 2. Add a common rule to accept local network access.

Create a common rule to allow the all the IP addresses of the local phones to access mPBX server . For example, if the IP addresses of the local network are 192.168.5.1-254, the configurations could be as below:

Name: LocalNetwork Protocol: BOTH Port: 1:65535 IP: 192.168.5.0/255.255.255.0 Action: Accept

| Edit Firewall Rule    |                        | x       |
|-----------------------|------------------------|---------|
| Name 🛈 :              | LocalNetwork           |         |
| Description 🤨 :       | Accept_any_local_hosts | *       |
|                       |                        |         |
|                       |                        | Ŧ       |
| Protocol 0:           | вотн 👻                 |         |
| Port <sup>(1)</sup> : | 1 : 65535              |         |
| IP 🛈 :                | 192.168.5.0 / 255.255  | 5.255.0 |
| MAC Address           |                        |         |
| Action 0:             | Accept ·               |         |
|                       | Save Cancel            |         |

Figure 4-1

**Step 3.** Create common rules to accept remote extensions or remote administrators, if you use SIP trunk, please accept the provider's host as well.

Note: If there are no remote extensions, the rule is not required.

1) Set up the firewall rule to allow the public IP address of remote extensions to access mPBX server. e.g.110.111.132.6, the configurations could be as below:

Name: Remote Extension Protocol: BOTH Port: 1:65535 IP: 110.111.132.6/255.255.255.255 Action: Accept

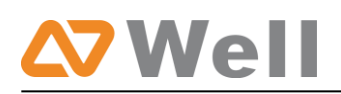

| Add Firewall Rule       |                              | x   |
|-------------------------|------------------------------|-----|
| Name 🛈 :                | RemoteExtension              |     |
| Description 🛈 :         | <u>^</u>                     |     |
|                         | ×                            |     |
| Protocol <sup>1</sup> : | вотн 🛩                       |     |
| Port <sup>(1)</sup> :   | 1 : 65535                    |     |
| IP <b>O</b> :           | 110.111.132.6 / 255.255.255. | 255 |
| MAC Address             |                              |     |
| Action <sup>(1)</sup> : | Accept V                     |     |
|                         | Save X Cancel                |     |

Figure 4-2

### Step 4. Configure auto blacklist rules

Auto blacklist rules: the Server would add the IP address to the blacklist automatically if the number of the packets it sends exceed the rule you configured.

1) Add two auto blacklist rules for port: 5060.

Rule No.1:

Port: 5060 Protocol: UDP IP Packets: 120 Time Interval: 60 seconds

| Add Auto Blacklist Rules |                          |         | х |
|--------------------------|--------------------------|---------|---|
|                          | Port <sup>1</sup> : 5060 |         |   |
|                          | Protocol 0: UDP 💌        |         |   |
| IP                       | Packets 🛈 : 120          |         |   |
| Tim                      | e Interval 🛈 : 60        | seconds |   |
|                          | V Save                   | Cancel  |   |

Figure 4-3

Rule No.2:

Port: 5060 Protocol: UDP IP Packets: 40 Time Interval: 2 seconds

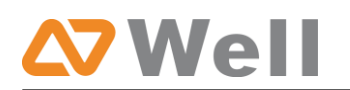

| Add Auto Blacklist Rules X |
|----------------------------|
| Port <sup>1</sup> : 5060   |
| Protocol : UDP V           |
| IP Packets 10: 40          |
| Time Interval : 2 seconds  |
| Save X Cancel              |

Figure 4-4

2) Add an auto blacklist rule for Port:8022

### Rule No.3

Port: 8022 Protocol: TCP IP Packets: 5

Time Interval: 60 seconds

| Add Auto Blacklist Rules    | х |
|-----------------------------|---|
| Port: 8022                  |   |
| Protocol                    |   |
| IP Packets 0: 5             |   |
| Time Interval 0: 60 seconds |   |
| Save X Cancel               |   |

Figure 4-5

Step 5. Add a Firewall Rule for VoIP trunk registration

Note: If there is no VoIP trunk, this rule is not required. And if the RTP IP address of VoIP trunk and Registration IP address of the VoIP trunk are different, we need create a rule to accept the RTP IP address too.

Add a rule to accept the IP address of the VoIP trunk to access mPBX server. For example: If the IP address of the VoIP trunk is 110.5.14.6, Protocol is UDP and Port is 5060, the configuration could be as below:

Name: VoIPTrunk Protocol: UDP Port: 5060: 5060 IP: 110.5.14.6/255.255.255 Action: Accept

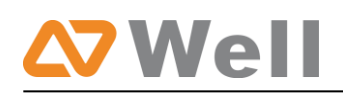

| Add Firewall Rule       |             |                   | х |
|-------------------------|-------------|-------------------|---|
| Name 🛈 :                | VolPTrunk   |                   |   |
| Description 🛈 :         |             |                   |   |
|                         |             |                   |   |
|                         |             | ~                 |   |
| Protocol <sup>1</sup> : | UDP 💙       |                   |   |
| Port <sup>1</sup> :     | 5060 : 5060 |                   |   |
| IP 🛈 :                  | 110.5.14.6  | / 255.255.255.255 |   |
| MAC Address 🛈 :         |             |                   |   |
| Action 🛈 :              | Accept 🗸    |                   |   |
|                         | Save Cancel |                   |   |

Figure 4-6

**Step 6.** Add a firewall rule to accept the remote access of HTTP port. For example, if the remote access IP is 110.5.14.6, and the port is 80, the configuration could be as below .

Name: RemoteHTTP Protocol: TCP Port: 80:80 IP: 110.5.14.6/255.255.255 Action: Accept

| Add Firewall Rule   |                              | х |
|---------------------|------------------------------|---|
| Name 🛈 :            | RemoteHTTP                   |   |
| Description 🛈 :     | ~                            |   |
|                     |                              |   |
|                     | ×                            |   |
| Protocol 0:         | TCP V                        |   |
| Port <sup>1</sup> : | 80 : 80                      |   |
| IP0:                | 110.5.14.6 / 255.255.255.255 |   |
| MAC Address         |                              |   |
| Action 0:           | Accept                       |   |
|                     | Save Cancel                  |   |

Figure 4-7

**Step 7.** Add a firewall rule to accept remote access of SSH port. For example: if the remote access IP is 110.5.14.6 and the port is 8022.

Note: If the remote access of SSH port is not needed, this rule is not required.

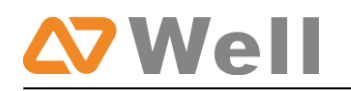

Name: RemoteSSH Protocol: TCP Port: 8022:8022 IP: 110.5.14.6/255.255.255 Action: Accept

| Add Firewall Rule   |               |                 | Х |
|---------------------|---------------|-----------------|---|
| Name 🛈 :            | RemoteSSH     |                 |   |
| Description 🛈 :     |               | ~               |   |
|                     |               |                 |   |
|                     |               | M               |   |
| Protocol 🛈 :        | TCP 💌         |                 |   |
| Port <sup>1</sup> : | 8022 : 8022   |                 |   |
| IP 🛈 :              | 110.5.14.6 /  | 255.255.255.255 |   |
| MAC Address 🛈 :     |               |                 |   |
| Action 🛈 :          | Accept 🗸      |                 |   |
|                     | Save X Cancel |                 |   |

Figure 4-8

**Step 8.** Add other firewall rules by yourself. For example, if you are using features about email, you should add the firewall rules for the SMTP server and POP3 server.

**Step 9.** Enable Drop all (If this feature is enabled, all the packets and connection that do not match the rules would be dropped.)

**Note:** Before enable this feature, please add a rule to accept the local network access, or the server might not be accessed.

| Other Settings |
|----------------|
| Disable Ping   |
| Drop All       |
|                |

Figure 4-9

#### Note:

1. After enabling 'drop all', the rules of auto defense and IP blacklist will not take effect. It means except the IPs and packets which are defined as the accept rules, the other connection or packets will be dropped.

2. If 'drop all' is not enabled, please don't remove the IP blacklist rules in case the system security hole.

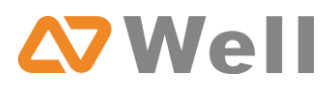

### Step 10. The Configuration of firewall settings is completed. See as below figure.

|                                |          |                                                       |                  | Firewall Settings                           |                       |                  |                  |
|--------------------------------|----------|-------------------------------------------------------|------------------|---------------------------------------------|-----------------------|------------------|------------------|
| CEnable Flote:<br>You must rel | Firewall | em after enabling or disa<br>d to add local network a | ubling firewall. | mmon rule with the 'action' is 'accept', or | it may be drapped int | o the blacklist. |                  |
| mmon Rule                      | s        |                                                       |                  |                                             |                       |                  |                  |
| Add Rule                       |          |                                                       |                  |                                             |                       |                  |                  |
|                                | Action   | Name                                                  | Protocol         | IP                                          | MAC Address           | Port             |                  |
| 3.2                            | ACCEPT   | LocalNetwork                                          | BOTH             | 192.168.5.0/255.255.255.0                   | -                     | 1:65535          | S Edit S Delete  |
| 7 2 3 <u>4</u>                 | ACCEPT   | RemoteExtension                                       | BOTH             | 110.111.132.6/255.255.255.255               | -                     | 1:65535          | Sedit 🗴 Delete   |
| 2 0 C F                        | ACCEPT   | VolPTrunk                                             | UDP              | 110 5 14 6/255 255 255 255                  |                       | 5060:5060        | Sedit Selete     |
| 7 8 8 E                        | ACCEPT   | RemoteHTTP                                            | TCP              | 110 5 14 6/255 255 255 255                  |                       | 80:80            | S Edit X Delete  |
| Ŧ \$                           | ACCEPT   | RemoteSSH                                             | TCP              | 110 5 14 6/255 255 255 255                  |                       | 8022:8022        | S Edit S Delete  |
|                                |          |                                                       |                  | No Auto Defense Rules Defined               |                       |                  |                  |
| Blacklist                      |          |                                                       |                  |                                             |                       |                  |                  |
| Add Rule                       |          |                                                       |                  |                                             |                       |                  | IP Blacklist Mar |
| Port                           |          | Protocol                                              |                  | Rate                                        |                       |                  |                  |
| 5060                           |          | UDP                                                   |                  | 120/60s                                     | N Ed                  | it 🗶 Delete      |                  |
| 5060                           |          | UDP                                                   |                  | 40/2s                                       | 😒 Ed                  | it 🗴 Delete      |                  |
|                                |          | TOP                                                   |                  | 5/500                                       | N Ed                  | 8 X Delete       |                  |

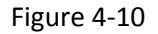

# 5. Alert Settings

After enabling alert settings', if the device is attacked, the system will notify users the alert via call or e-mail. The attack modes include IP attack and Web Login.

## **5.1. IPATTACK**

When the system is attacked by some IP addresses, the firewall will add the IP to auto IP mPBX Security Configuration Guide Blacklist and notify the user if it match the protection rule.

Example: Configure to notify extension 500, outbound number 5503301 and E-mail alert@yeastart.com.

Configuration could be as below.

Phone Notification Settings:

Phone Notification: Yes Number: 500;5503301 Attempts: 1 Interval: 60s Prompt: default

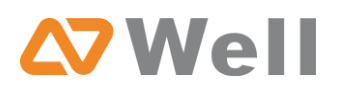

**Note:** If there's outbound number to notify, the number should be fit with the dial pattern of outbound route.

E-mail Notification Settings:

E-mail Notification: Yes To: alert@yeastar.com Subject: IPAttack

| Phone Notification:                                                                                                    | Yes 💌                                                                                                    |
|----------------------------------------------------------------------------------------------------|----------------------------------------------------------------------------------------------------|
| Number() :                                                                                                    | 500;5503301                                                                                                    |
| Attempts 🕦 :                                                                                                    | . 1 -                                                                                                    |
| Interval 🚯 :                                                                                                    | 60 s                                                                                                    |
| Prompt:                                                                                                    | default   Custom Prompts                                                                                                    |
| E-mail Notification Settings                                                                                                    |                                                                                                    |
| E-mail Notification:                                                                                                    | Yes 🔻                                                                                                    |
| To():                                                                                                    | alert@yeastar.com                                                                                                    |
| Subject:                                                                                                    | IPAttack                                                                                                    |
| pbx hostname:<br>attack source in<br>attack dest ma<br>attack source p<br>attack source p<br>attack source p<br>attack occurred | *\$(HOSTNAME)<br>ip address:\$(SOURCEIP)<br>ac:\$(DESTMAC)<br>port:\$(DESTPORT)<br>protocol:\$(PROTOCOL)<br>ed:\$(DATETIME) |

Figure 5-1

### **5.2. WEBLOGIN**

Enter the password incorrectly five times when logging in mPBX Web interface will be deemed as attack, the system will limit the IP login within 10 minutes and notify the user.

Example: Configure to notify extension 500, outbound number 5503301 and E-mail

alert@yeastar.com.

Configuration could be as below.

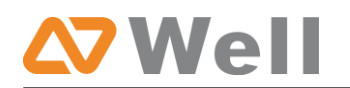

Phone Notification Settings:

Phone Notification: Yes Number: 500;5503301 Attempts: 1 Interval: 60s Prompt: default

**Note**: If there's outbound number to notify, the number should be fit with the dial pattern of outbound route.

E-mail Notification Settings:

E-mail Notification: Yes To: alert@domainr.com Subject: WebLogin

| Phone Notification: Yes  Number : 500;5503301; Attempts : 1  Interval : 60 s Prompt: default  Custom Prompts  E-mail Notification: Yes  E-mail Notification: Yes  To : alert@yeastar.com Subject: WebLogin  pbx hostname:\$(HOSTNAME) login ip address:\$(SOURCEIP) login username:\$(USERNAME) login occurred:\$(DATETIME)                                                                                                    | Phone Notificatio  | n Settings                                                             |                                             |                                    |            |      |  |
|----------------------------------------------------------------------------------------------------|--------------------|------------------------------------------------------------------------|---------------------------------------------|------------------------------------|------------|------|--|
| Number :       500;5503301;         Attempts :       1 •         Interval :       60 s         Prompt:       default • Custom Prompts         E-mail Notification Settings         E-mail Notification:       Yes •         To :       alert@yeastar.com         Subject:       WebLogin         *       pbx hostname:\$(HOSTNAME)         login ip address:\$(SOURCEIP)       login username:\$(USERNAME)         login occurred:\$(DATETIME) | P                  | none Notification:                                                     | Yes 🔻                                       |                                    |            |      |  |
| Attempts i i<br>Interval i 60 s<br>Prompt: default Custom Prompts<br>E-mail Notification Settings<br>E-mail Notification: Yes<br>To i alert@yeastar.com<br>Subject: WebLogin<br>i pbx hostname:\$(HOSTNAME)<br>login ip address:\$(SOURCEIP)<br>login username:\$(USERNAME)<br>login occurred:\$(DATETIME)                                                                                                    |                    | Number 🕕 :                                                             | 500;55                                      | 03301;                             |            |      |  |
| Interval 60 s<br>Prompt: default Custom Prompts<br>E-mail Notification Settings<br>E-mail Notification: Yes C<br>To alert@yeastar.com<br>Subject: WebLogin<br>pbx hostname:\$(HOSTNAME)<br>login ip address:\$(SOURCEIP)<br>login username:\$(USERNAME)<br>login occurred:\$(DATETIME)                                                                                                    |                    | Attempts 🕕 :                                                           | 1 -                                         | hana ha institution ten Raian      |            |      |  |
| Prompt: default Custom Prompts E-mail Notification Settings E-mail Notification: Yes  To  alert@yeastar.com Subject: WebLogin pbx hostname:\$(HOSTNAME) login ip address:\$(SOURCEIP) login username:\$(USERNAME) login occurred:\$(DATETIME)                                                                                                    |                    | Interval                                                               | 60                                          | s                                  |            |      |  |
| E-mail Notification Settings<br>E-mail Notification: Yes •<br>To : alert@yeastar.com<br>Subject: WebLogin<br>pbx hostname:\$(HOSTNAME)<br>login ip address:\$(SOURCEIP)<br>login username:\$(USERNAME)<br>login occurred:\$(DATETIME)                                                                                                    |                    | Prompt:                                                                | default                                     | •                                  | Custom Pro | mpts |  |
| E-mail Notification: Yes  To i alert@yeastar.com Subject: WebLogin  pbx hostname:\$(HOSTNAME) login ip address:\$(SOURCEIP) login username:\$(USERNAME) login occurred:\$(DATETIME)                                                                                                    | E-mail Notificatio | n Settings                                                             |                                             |                                    |            |      |  |
| To():       alert@yeastar.com         Subject:       WebLogin         Ipbx hostname:\$(HOSTNAME)       Iogin ip address:\$(SOURCEIP)         Iogin username:\$(USERNAME)       Iogin occurred:\$(DATETIME)                                                                                                    | E                  | mail Notification:                                                     | Yes •                                       |                                    |            |      |  |
| Subject: WebLogin  pbx hostname:\$(HOSTNAME) login ip address:\$(SOURCEIP) login username:\$(USERNAME) login occurred:\$(DATETIME)                                                                                                    |                    | To():                                                                  | alert@                                      | yeastar.                           | com        |      |  |
| pbx hostname:\$(HOSTNAME)<br>login ip address:\$(SOURCEIP)<br>login username:\$(USERNAME)<br>login occurred:\$(DATETIME)                                                                                                    |                    | Subject:                                                               | WebLo                                       | ogin                               |            |      |  |
| -                                                                                                    | •                  | pbx hostname:<br>login ip address<br>login username<br>login occurred: | \$(HOST<br>::\$(SOU<br>::\$(USEF<br>\$(DATE | NAME)<br>RCEIP)<br>RNAME)<br>TIME) |            | *    |  |

Figure 5-2

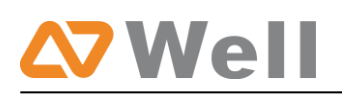

# 6. Note

If the phenomena of toll fraud have been happened in your mPBX system, we are really sorry about that, then please enhance the protection level of your firewall refer to the above steps.

In addition, please change the all password: Web GUI password, SSH password, and all extensions password.

<The end>